On Monday July 11, 2022, we had a problem with our remote deposit capture service. For a few users, you are able to login as usual and scan checks. Most of you are not able to get past the Scanner Service installation because it fails. Please follow the instructions below and see if that takes care of it.

We apologize for the inconvenience.

If you are able to login and you receive this message (below) but you try to install it and it fails, then follow the steps below. If you cannot login, please contact us. You might be locked out. If you have any other error, please contact us. Our phone number and email are listed in the footer of this document.

| Scanner Installation                                                                                         |
|----------------------------------------------------------------------------------------------------|
| The local scanner service is not running. Please install / reinstall or start / restart the scanner service. |
| Download Scanner Service Installation                                                                        |
| Download Windows Installer Download Mac Package                                                              |
| Ok                                                                                                    |

Go to your windows start menu or near your start menu and search for "appwiz.cpl". When you find it, go ahead and open it. You will get the screen below. Right click on D247.ScannerService and select uninstall. Do the same for D247.ScannerServiceRefresh.

| → ↑ ↑ ○ > Contro       | I Panel > Programs > Programs and Features            |                                         |              |         | ٽ ~             |     |  |
|------------------------|-------------------------------------------------------|-----------------------------------------|--------------|---------|-----------------|-----|--|
| Control Panel Home     | Uninstall or change a program                         |                                         |              |         |                 |     |  |
| View installed undates | T                                                     |                                         |              |         |                 |     |  |
|                        | to uninstall a program, select it from the list and t | nen click Uninstall, Change, or Kepair. |              |         |                 |     |  |
| off                    |                                                       |                                         |              |         |                 | Rec |  |
|                        | organize • Uninstan Change Repair                     |                                         |              |         |                 | 8 * |  |
|                        | Name                                                  | Publisher                               | Installed On | Size    | Version         |     |  |
|                        | Adobe Acrobat Reader DC                               | Adobe Systems Incorporated              | 6/28/2022    | 492 MB  | 22.001.20142    |     |  |
|                        | Adobe Flash Player 10 ActiveX                         | Adobe Systems, Inc.                     | 7/23/2021    | 1.85 MB | 10.0.32.18      |     |  |
|                        | Audacity 2.4.2                                        | Audacity Team                           | 12/21/2020   | 62.4 MB | 2.4.2           |     |  |
|                        | Blue Jeans                                            | Blue Jeans                              | 8/6/2018     | 71.1 MB | 1.36.9          |     |  |
|                        | El Blueleans                                          | BlueJeans Network, Inc.                 | 11/9/2020    | 90.7 MB | 2.25.11         |     |  |
|                        | Cisco Webex Meetings                                  | Cisco Webex LLC                         | 7/8/2022     | 296 MB  | 42.7.2          |     |  |
|                        | CutePDF Writer 3.2                                    | Acro Software Inc.                      | 6/26/2020    |         | 3.2             |     |  |
|                        | D247.ScannerService                                   | Wausau Financial                        | 7/11/2022    | 9.89 MB | 2105.6.1.0      |     |  |
|                        | D247.ScannerServiceRefresh                            | Wausau Financial                        | 7/11/2022    | 6.06 MB | 2105.6.1.0      |     |  |
|                        | Dell Touchpad                                         | ALPSALPINE CO., LTD.                    | 8/23/2020    |         | 10.3201.101.215 |     |  |
|                        | Doodly                                                | Bryxen Software                         | 6/24/2020    | 99.5 MB | 2.4.13          |     |  |
|                        | e-Sword                                               | Rick Meyers                             | 6/28/2019    | 81.9 MB | 11.02.0002      |     |  |
|                        | FileZilla Client 3.59.0                               | Tim Kosse                               | 4/16/2022    | 41.0 MB | 3.59.0          |     |  |
|                        | Google Chrome                                         | Google LLC                              | 7/5/2022     |         | 103.0.5060.114  |     |  |
|                        | 🔾 GoTo Opener                                         | LogMein, Inc.                           | 8/6/2018     | 276 KB  | 1.0.481         |     |  |
|                        | GoToMeeting 10.19.0.19950                             | LogMein, Inc.                           | 4/25/2022    |         | 10.19.0.19950   |     |  |
|                        | Maintel® Graphics Driver                              | Intel Corporation                       | 6/26/2020    | 74.2 MB | 20.19.15.4531   |     |  |

Once that is completed go back to the scanner service installation screen and download the windows installer. Open the folder where it downloaded (likely the downloads folder) and DO NOT RUN IT and right mouse click D247.ScannerServices.Setup.exe and select properties and at the bottom of the window click the checkbox for UNBLOCK. Click OK. Not everyone will have UNBLOCK. If you don't, just skip to the next step.

| D247.ScannerServices.Setup         Type of file:       Application (.exe)         Description:       Scanner Installer Driver Bundle         Location:       C:\Users\WealS\Downloads         Size:       4.04 MB (4,247,257 bytes)         Size on disk:       4.05 MB (4,247,552 bytes)         Created:       Monday, July 11, 2022, 8:45:45 PM |
|----------------------------------------------------------------------------------------------------|
| Type of file:       Application (.exe)         Description:       Scanner Installer Driver Bundle         Location:       C:\Users\NealS\Downloads         Size:       4.04 MB (4,247,257 bytes)         Size on disk:       4.05 MB (4,247,552 bytes)         Created:       Monday, July 11, 2022, 8:45:45 PM                                    |
| Description: Scanner Installer Driver Bundle Location: C:\Users\WealS\Downloads Size: 4.04 MB (4,247,257 bytes) Size on disk: 4.05 MB (4,247,552 bytes) Created: Monday, July 11, 2022, 8:45:45 PM                                                                                                    |
| Location: C:\Users\NealS\Downloads<br>Size: 4.04 MB (4,247,257 bytes)<br>Size on disk: 4.05 MB (4,247,552 bytes)<br>Created: Monday, July 11, 2022, 8:45:45 PM                                                                                                    |
| Size:       4.04 MB (4,247,257 bytes)         Size on disk:       4.05 MB (4,247,552 bytes)         Created:       Monday, July 11, 2022, 8:45:45 PM                                                                                                    |
| Size on disk: 4.05 MB (4,247,552 bytes)<br>Created: Monday, July 11, 2022, 8:45:45 PM                                                                                                    |
| Created: Monday, July 11, 2022, 8:45:45 PM                                                                                                    |
|                                                                                                    |
| Modified: Monday, July 11, 2022, 8:45:45 PM                                                                                                    |
| Accessed: Today, July 12, 2022, 6:15:11 PM                                                                                                    |
| Attributes: Read-only Hidden Advanced                                                                                                    |
| Security: This file came from another<br>computer and might be blocked to<br>help protect this computer.                                                                                                    |

Next Right click again on the D247.ScannerServices.Setup.exe and select RUN AS ADMINISTRATOR.

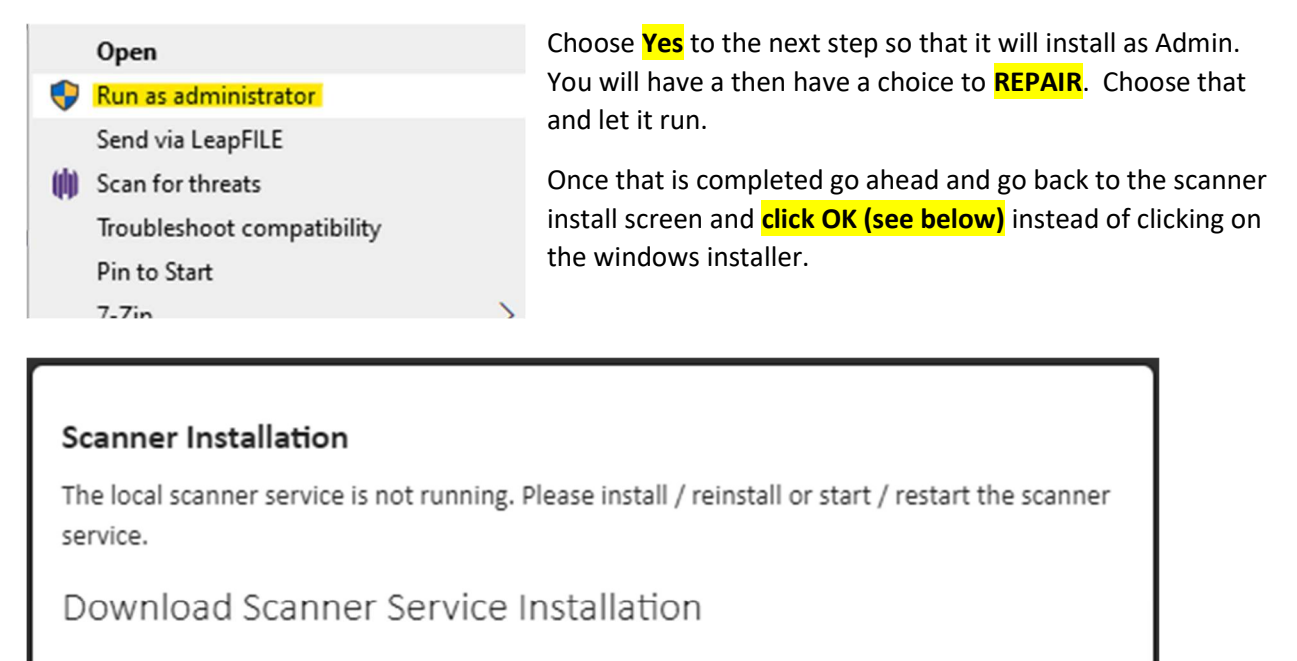

Download Windows Installer Download Mac Package

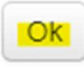

You should then be able to scan your checks. If you run into any problems, let us know. Our contact info is in the footer.